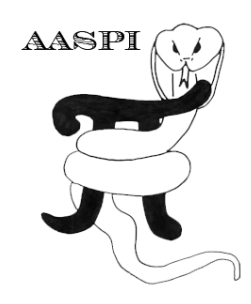

# **Constructing a Geometric Attribute Workflow**

# Contents

| Introduction                                              | 1 |
|-----------------------------------------------------------|---|
| Geometrical attribute Workflow                            | 2 |
| Step 1: Save the workflow environment parameters          | 3 |
| Step 2: Save the parameters for the volumetric attributes | 4 |
| Step 3: Execute the geometric attribute workflow1         | 1 |

# Introduction

Attribute computation of very large data volumes can take considerable time. Experienced interpreters may already have familiarity with other data volumes from the same basin. Alternatively, they may have already analyzed a subset of the data using the 'interactive' steps described above. In this situation it may be useful to set up a workflow that will run a suite of attribute programs in the background, perhaps overnight.

The workflow here is one of two currently provided. Unlike a mature 3D seismic processing system like ProMax, Seisup, or Focus, the linking and interchangeability is rigidly fixed. After sponsor feedback, we can either improve the workflow described below, or develop an alternative strategy.

### Geometrical attribute Workflow

| File volumetric A                  | ttributes <u>F</u> ormation                            | n attributes <u>D</u> isplay                        | Tools <u>O</u> ther Utilities | Set <u>A</u> ASPI Defau | lt Parameters <u>H</u> e    |
|------------------------------------|--------------------------------------------------------|-----------------------------------------------------|-------------------------------|-------------------------|-----------------------------|
| SEGY to AASPI<br>format conversion | AASPI to SEGY<br>format conversion<br>(multiple files) | AASPI to SEGY<br>format conversion<br>(single file) | AASPI QC Plotting             | AASPI Workflows         | AASPI<br>Prestack Utilities |
| AASPI Volumetric A                 | ttribute Workflow an                                   | d Footprint Suppress                                | sion Workflow                 |                         |                             |
| AASPI - Geometric                  | Attribute Workflow (                                   | Structural and Ampli                                | itude)                        |                         |                             |
| AASPI <u>G</u> eometr              | ic Attribute Workflow                                  |                                                     |                               |                         |                             |
|                                    |                                                        |                                                     |                               |                         |                             |
| AASPI - Seismic Fo                 | otprint Suppression                                    | Workflow                                            |                               |                         |                             |
|                                    | Supprossion Workfl                                     | ow                                                  |                               |                         |                             |
| AASPI <u>F</u> ootprint            | Suppression working                                    | <u> </u>                                            |                               |                         |                             |

The AASPI Geometrical Attribute Workflow GUI can be invoked from the main **aaspi\_util** as shown above or by typing in **aaspi\_geom\_attr\_workflow** separately in the terminal window. The following workflow GUI will then be displayed.

|                                                                                                    | e Date. August .                                         | 13, 2012)                                          |                                | 11-1            |
|----------------------------------------------------------------------------------------------------|----------------------------------------------------------|----------------------------------------------------|--------------------------------|-----------------|
|                                                                                                    |                                                          |                                                    |                                | Hel             |
| Geometrical Attribute v<br>Step 1: Select Input seismic file a                                              | nd define the                                            | the attributes in<br>nodes (to be u                | batch mode<br>sed for all th   | e<br>e process) |
| Input seismic data file name (*.H)                                                                          | soft_test/s                                              | eismic_data.H                                      | Browse                         |                 |
| *Unique Project Name:                                                                                       | geom_attr                                                |                                                    | 1                              |                 |
| Suffix:                                                                                                    | 0                                                        |                                                    | ~2                             |                 |
| Verbose:                                                                                                    | Г З                                                      |                                                    |                                |                 |
| Use MPI:                                                                                                    | <b>₽</b> 4                                               |                                                    |                                |                 |
| Processors per node:                                                                                        | 12                                                       | 5                                                  |                                |                 |
| Node List:                                                                                                  | plite hematit                                            | æ 6                                                |                                |                 |
| Step2 : Save p<br>Step3 : Execut<br>(Activation and deactivation of th<br>Save parameters for dip3d attribu | arameter files<br>e Geometrical<br>e buttons are<br>utes | for desired pro<br>Attribute Work<br>automated acc | grams<br>flow<br>ording to the | e workflow)     |
| Save parameters for imagefilt3d                                                                             | attributes                                               | imagefilt3                                         | d                              |                 |
| Save parameters for similarity3d                                                                            | attributes                                               | <u>similarity</u> :                                | 3d                             |                 |
| Save parameters for sof3d attribu                                                                           | utes                                                     | sof3d                                              |                                |                 |
| Re-Run similarity3d attributes                                                                              | 1 - 222                                                  | <u>R</u> e-run si                                  | milarity3d                     |                 |
| Save parameters for Curvature30                                                                             | attributes                                               | curvature                                          | 3d                             |                 |
| Save parameters for Euler curvat                                                                            | ure attributes                                           | Euler cur                                          | /ature                         |                 |
| Save parameters for GLCM3D att                                                                              | ributes                                                  | glcm3d                                             |                                |                 |
| Save parameters for spec_cmp a                                                                              | ttributes                                                | spec_cm                                            | 2                              |                 |
| Execute Geometrical Attribute                                                                               | Workflow                                                 |                                                    |                                |                 |
|                                                                                                    |                                                          |                                                    |                                |                 |
|                                                                                                    |                                                          |                                                    |                                |                 |
|                                                                                                    |                                                          |                                                    |                                |                 |
| (c) 2008-2012 AASPL - The Univ                                                                              | arsity of Oklah                                          | oma                                                |                                | Reset selection |

#### Step 1: Save the workflow environment parameters

In step 1 we need to input the seismic amplitude file and set up the project name and the MPI parameters which will be used for all the MPI processes. The seismic amplitude file is selected first (*Arrow 1*). Enter the project name and the suffix (*Arrow 2*). Verbose can be selected if required (*Arrow 3*). It is recommended to use MPI because except **euler\_curvature** all the other processes run on MPIs (*Arrow 4*). Mention the processors per nodes and the node list. Each of our machines *tripolite.ou.edu* and *hematite.ou.edu* have 12 processors in it. Thus in the processors per node 12 is mentioned (*Arrow 5*) and in the node list *tripolite* and *hematite* is mentioned (*Arrow 6*).

After entering out all the parameters these parameters are saved (*Green Arrow*) which will be subsequently used for all the processes. Note that initially all the attribute buttons will be disabled. When the "Save Environment parameters" is clicked the **dip3d** and the **spec\_cmp** buttons will be highlighted as shown. These two takes in only the seismic amplitude as inputs and are thus activated. The subsequent attribute buttons will be activated after their input file criterions are met.

| X AASPI - geom_attr_workflow (Release Date: Augu                                                       | ust 19, 2012)                                                                                   |
|----------------------------------------------------------------------------------------------------|-------------------------------------------------------------------------------------------------|
| Eile AASPI_Utilities                                                                                   | Help                                                                                            |
| Geometrical Attribute workflow ru<br>Step 1: Select Input seismic file and define t                    | ns the attributes in batch mode<br>he nodes (to be used for all the process)                    |
| Input seismic data file name (*.H): soft_te                                                            | st/Seismic_data.H Browse                                                                        |
| *Unique Project Name: geom_a                                                                           | ttr                                                                                             |
| Suffix: 0                                                                                              |                                                                                                 |
| Verbose:                                                                                               |                                                                                                 |
| Use MPI: 🔽                                                                                             |                                                                                                 |
| Processors per node: 12                                                                                |                                                                                                 |
| Node List: plite hem                                                                                   | atite                                                                                           |
| Save environment parameters                                                                            |                                                                                                 |
| Save environment parameters                                                                            |                                                                                                 |
|                                                                                                    |                                                                                                 |
| Step2 : Save parameter fi<br>Step3 : Execute Geometri<br>(Activation and deactivation of the buttons a | les for desired programs<br>ical Attribute Workflow<br>are automated according to the workflow) |
| Save parameters for dip3d attributes                                                                   | 「 dip3d                                                                                         |
| Save parameters for imagefilt3d attributes                                                             | magefilt3d                                                                                      |
| Save parameters for similarity3d attributes                                                            | similarity3d                                                                                    |
| Save parameters for sof3d attributes                                                                   | □ sof3d                                                                                         |
| Re-Run similarity3d attributes                                                                         | Re-run similarity3d                                                                             |
| Save parameters for Curvature3d attributes                                                             | Curvature3d                                                                                     |
| Save parameters for Euler curvature attribut                                                           | tes Eller curvature                                                                             |
| Save parameters for GLCM3D attributes                                                                  | □                                                                                               |
| Save parameters for sner, cmp attributes                                                               |                                                                                                 |
| Sure parameters to spec_emp dambates                                                                   |                                                                                                 |
| Execute Geometrical Attribute Workflow                                                                 |                                                                                                 |
|                                                                                                    |                                                                                                 |
|                                                                                                    |                                                                                                 |
| (c) 2008-2012 AASPI - The University of Ok                                                             | lahoma Reset selections                                                                         |

Step 2: Save the parameters for the volumetric attributes

In this step each of the attribute program is opened and their parameters are saved. The buttons are activated only when their input criterion are met. For example, the **imagefilt3d** gets activated only after we open and save the **dip3d** parameters. The next figure shows the GUIs for **dip3d** and i**magefilt3d**. The parameters are mentioned and the Save and Exit button (*green arrow*) is selected.

| File Help                                                                                                    | ∬ <u>E</u> ile                                                                                                    |                                                                                                    |                                              | Help        |
|----------------------------------------------------------------------------------------------------|----------------------------------------------------------------------------------------------------|----------------------------------------------------------------------------------------------------|----------------------------------------------|-------------|
| Elle     Help       dip3d - calculate 3d dip attributes using analytic semblance     Seismic Input (*.H):                                                                                                    | image_filt3d - calculate<br>structural dip in 3D<br>Inline Dip (*.H):<br>Crossline Dip(*.H):                                                                                                    | es simple image processing filte                                                                                                 | ers along                                    |             |
| *Unique Project Name: geom_attr<br>Suffix: 0<br>Typical Extended                                                                                                    | Dip Confidence (*.H):<br>*Unique Project Name<br>Suffix:<br>Typical Extended                                                                                                    | conf_geom_attr_0.H                                                                                                    | rowse                                        |             |
| Ineta Max(degrees)       20         Delta Theta (degrees):       4         Ref. Velocity:       10000         Dip Window Height:       0.01         Convert theta_max from degrees to<br>s/trace, m/trace or ft/trace:       0.00800844         Want Dip Components Result?       If required         Want Dip Azimuth Result?       Image: Confidence Result?         Want Dip Confidence Result?       Image: Confidence Result?         Save dip3d parameters for AASPI Geometric Attribute Workflow       Image: Confidence Result Result Resul | Filter to apply:<br>Smooth values > alp<br>Lower and Upper Per<br>MSMTM range:<br>Window length:<br>Window width:<br>Window height:<br>Use rectangular_win<br>Save image_filt3d pa<br>Save parameters a | oha % of max confidence. alpha<br>rcentile, beta:<br>dow?:<br>arameters for AASPI Geometric /<br>and return to geom_attr_workflo | a: 0.5<br>20<br>5<br>110<br>110.015<br>0.002 | rkflow      |
| Save parameters and return to geom_attr_workflow                                                                                                    | (c) 2008-2012 AASPI -                                                                                                    | University of Oklahoma                                                                                                    | Execute                                      | image_fiit3 |

|                                                                                                    |                                                              |                                                                                         |                               | Contraction of the local division of the local division of the loc |      |
|----------------------------------------------------------------------------------------------------|--------------------------------------------------------------|-----------------------------------------------------------------------------------------|-------------------------------|----------------------------------------------------------------------------------------------------|------|
|                                                                                                    |                                                              |                                                                                         |                               |                                                                                                    | Help |
| Geometrical Attribute we<br>Step 1: Select Input seismic file an                                                                                                    | orkflow runs t<br>d define the i                             | the attributes in<br>nodes (to be u                                                     | n batch moo<br>sed for all th | ie<br>ne process)                                                                                                    |      |
| Input seismic data file name (*.H):                                                                                                    | _soft_test/S                                                 | eismic_data.H                                                                           | Browse                        |                                                                                                    |      |
| *Unique Project Name:                                                                                                    | geom_attr                                                    |                                                                                         |                               |                                                                                                    |      |
| Suffix:                                                                                                    | 0                                                            |                                                                                         |                               |                                                                                                    |      |
| Verbose:                                                                                                    | Г                                                            |                                                                                         |                               |                                                                                                    |      |
| Use MPI:                                                                                                    | N                                                            |                                                                                         |                               |                                                                                                    |      |
| Processors per node:                                                                                                    | 12                                                           |                                                                                         |                               |                                                                                                    |      |
| Node List:                                                                                                    | plite hematit                                                | e                                                                                       |                               |                                                                                                    |      |
| Save environment parameters                                                                                                    |                                                              |                                                                                         |                               |                                                                                                    |      |
| Save environment parameters                                                                                                    |                                                              |                                                                                         |                               |                                                                                                    |      |
| Save parameters for imagefilt3d at<br>Save parameters for similarity3d at<br>Save parameters for sof3d attribut<br>Re-Run similarity3d attributes<br>Save parameters for Curvature3d | ttributes<br>ttributes<br>tes<br>attributes<br>re attributes | Similarity:       □       Sof3d       □       Re-run si       □       Curvature       □ | ad<br>milarityad<br>ead       |                                                                                                    |      |
| Save parameters for Euler curvatu<br>Save parameters for GLCM3D attri                                                                                                    | butes                                                        | □ glcm3d                                                                                |                               |                                                                                                    |      |
| Save parameters for Euler curvatu<br>Save parameters for GLCM3D attri<br>Save parameters for spec cmp att                                                                            | butes<br>tributes                                            | □ glcm3d                                                                                |                               |                                                                                                    |      |
| Save parameters for Euler curvatu<br>Save parameters for GLCM3D attri<br>Save parameters for spec_cmp att<br>Execute Geometrical Attribute V                                         | butes<br>tributes<br>Workflow                                | □ glcm3d<br>□ <u>spec_cm</u>                                                            | • <b></b> -                   |                                                                                                    |      |

Note that after saving the **imagefilt3d** parameters, the **similarity3d**, **curvature3d** and the **glcm3d** buttons are activated since the three require the inline and crossline dip volumes as an input.

| AASPI - program similarity3d (Release Date: September 21, 2012)      Eile     similarity3d - calculate 3d similarity-type attributes Seismic Input (*.H):soft_test/Seismic_data.H     Browse Inline Dip (*.H):nline_dipgeom_attr_0.H     Browse Crossline Dip(*.H):sline_dipgeom_attr_0.H     Browse *Unique Project Name:geom_attr                                                                                                    | The GUI for <b>similarity3d</b> ; the output from the <b>imagefilt3d</b> will be input to this program. Enter the proper parameters and then save and exit ( <i>green arrow</i> ). The parameter file gets saved automatically as a similarity3d.parms file |
|----------------------------------------------------------------------------------------------------|----------------------------------------------------------------------------------------------------|
| Suffix:       0         Typical       Extended         Inline Window Radius:       110.015         Crossline Window Radius:       110         Covariance Window Half Height:       0.01         dTheta Interpolate (>0):       1         Similarity Power (>0):       2         Similarity Mean (0->1):       0         Constant Vector       Image: Constant Vector         Results       Want Energy Ratio Similarity Attribute?       Image: Constant Vector         Want Energy Ratio Similarity Attribute?       Image: Constant Vector       Image: Constant Vector         Want Energy Ratio Similarity Attribute?       Image: Constant Vector       Image: Constant Vector         Want Energy Ratio Similarity Attribute?       Image: Constant Vector       Image: Constant Vector         Want Outer Product Similarity Attribute?       Image: Constant Vector       Image: Constant Vector         Want Cober Filter Similarity Attribute?       Image: Constant Vector       Image: Constant Vector         Want Coberent Energy Attribute?       Image: Constant Vector       Image: Constant Vector         Save similarity3d parameters for AASPI Geometric Attribute Workflow       Save parameters and return to geom_attr_workflow |                                                                                                    |
| (c) 2008-2012 AASPI - The University of Oklahoma Execute sin                                                                                                    | nilarity3d                                                                                                    |

| X AASPI - sof3d (Release | Date: September 21, 2012)                              | The GUL for sof3d: the output from the              |
|--------------------------|--------------------------------------------------------|-----------------------------------------------------|
| Eile                     | Help                                                   |                                                     |
| sof3d - 3d structure-or  | riented filtering                                      | imagefilt3d and the similarity3d will be input to   |
| Input Volume (*.H):      | _soft_test/Seismic_data.H Browse                       | this program. Enter the proper parameters and       |
| Inline Dip (*.H):        | nline_dipgeom_attr_0.H Browse                          | then save and exit (green arrow). The parameter     |
| Crossline Dip(*.H):      | sline_dipgeom_attr_0.H Browse                          | file gets saved automatically as a sof3d.parms file |
| Similarity Input (*.H):  | _similarity_geom_attr_0.H Browse                       |                                                     |
| *Unique Project Name:    | geom_attr                                              |                                                     |
| Suffix:                  | 0                                                      |                                                     |
| Typical Extended         |                                                        |                                                     |
| dTheta Interpolate:      | 1                                                      |                                                     |
| Rectangular Window       | ? OFF                                                  |                                                     |
| Window height (s):       | 0.01                                                   |                                                     |
| Inline Window Radius     | 5: 110.015                                             |                                                     |
| Crossline Window Ra      | adius: 110                                             |                                                     |
| Search overlapping l     | lateral windows? ON                                    |                                                     |
| Search overlapping       | vertical windows? ON                                   |                                                     |
| Retain DC Bias?          | OFF                                                    |                                                     |
| Filter control by simil  | arity, s :                                             |                                                     |
| s_low: 0.75              | s_high: 0.85                                           |                                                     |
| Desired attribute vol    | umes                                                   |                                                     |
| Want PC Filtered dat     | ta? 🔽 Number of Eigenvectors: 1                        |                                                     |
| Want alpha-trimmed       | d mean filtered data ? 🔽 Percent rejected on each end: |                                                     |
| Want LUM-filtered d      | ata ?                                                  |                                                     |
| Want mean-filtered       | data?                                                  |                                                     |
| Save sof3d parameter     | ers for AASPI Geometric Attribute Workflow             |                                                     |
| Save parameters a        | and return to geom attr workflow                       |                                                     |
|                          |                                                        |                                                     |
| (c) 2008-2012 AASPI -    | University of Oklahoma Execute sof3d                   |                                                     |
|                          |                                                        |                                                     |

|                                                                                                    |                                                                                                    |                                                                                                    |                                       |                  | Help |
|----------------------------------------------------------------------------------------------------|----------------------------------------------------------------------------------------------------|----------------------------------------------------------------------------------------------------|---------------------------------------|------------------|------|
| Geometrical Attribute<br>Step 1: Select Input seismic file                                                                                                    | workflow runs t<br>and define the r                                                                                  | the attributes in<br>nodes (to be us                                                                                                    | batch mod<br>ed for all th            | e<br>ie process) |      |
| Input seismic data file name (*.)                                                                                                    | H): soft_test/S                                                                                                    | eismic_data.H                                                                                                    | Browse                                |                  |      |
| *Unique Project Name:                                                                                                    | geom_attr                                                                                                    |                                                                                                    |                                       |                  |      |
| Suffix:                                                                                                    | 0                                                                                                    |                                                                                                    |                                       |                  |      |
| Verbose:                                                                                                    | Г                                                                                                    |                                                                                                    |                                       |                  |      |
| Use MPI:                                                                                                    | ব                                                                                                    |                                                                                                    |                                       |                  |      |
| Processors per node:                                                                                                    | 12                                                                                                    |                                                                                                    |                                       |                  |      |
| Node List:                                                                                                    | plite hematit                                                                                                    | e                                                                                                    |                                       |                  |      |
| Save enviroment parameters                                                                                                    | 1                                                                                                    |                                                                                                    |                                       |                  |      |
|                                                                                                    | 2                                                                                                    |                                                                                                    |                                       |                  |      |
| Save parameters for dip3d attrib                                                                                                    |                                                                                                    | and the second second se                                                                                                    |                                       |                  |      |
| Course and the feetime of Fib2d                                                                                                    | butes                                                                                                    | <u>dip3d</u>                                                                                                    |                                       |                  |      |
| Save parameters for imagefilt3d                                                                                                    | l attributes                                                                                                    | <u>dip3d</u> <u>imagefilt3</u>                                                                                                    | d                                     |                  |      |
| Save parameters for imagefilt3d<br>Save parameters for similarity3d                                                                                                    | butes<br>1 attributes<br>1 attributes                                                                                | Øip3d       Øip3d       Øimagefilt3       Øimilarity3                                                                                                    | d                                     |                  |      |
| Save parameters for imagefilt3c<br>Save parameters for similarity3c<br>Save parameters for sof3d attrib<br>Ro Rup similarity3d attributes                                                                                                    | butes<br>I attributes<br>I attributes<br>butes                                                                       | ✓     dip3d       ✓     jmagefilt3       ✓     similarity3       ✓     sof3d                                                                                                    |                                       | -                |      |
| Save parameters for imagefilt3c<br>Save parameters for similarity3c<br>Save parameters for sof3d attrib<br>Re-Run similarity3d attributes                                                                                                    | attributes<br>d attributes<br>butes                                                                                  | Øip3d       Øip3d       Øimagefilt3       Øimilarity3       Øimilarity3       Øimilarity3       Øimilarity3       Øimilarity3       Øimilarity3       Øimilarity3                                                                                                    | d<br>id<br>milarity3d                 | <del>(</del>     |      |
| Save parameters for imagefilt3c<br>Save parameters for similarity3c<br>Save parameters for sof3d attrit<br>Re-Run similarity3d attributes<br>Save parameters for Curvature3                                                                                                    | d attributes<br>d attributes<br>butes<br>3d attributes                                                               | Øip3d       Øip3d       Øimagefilt3       Øimilarity3       Øimilarity3       Ø | d<br>id<br>milarity3d                 | ¢                |      |
| Save parameters for imagefilt3c<br>Save parameters for similarity3c<br>Save parameters for sof3d attrib<br>Re-Run similarity3d attributes<br>Save parameters for Curvature3<br>Save parameters for Euler curva                                                                                                    | attributes<br>d attributes<br>butes<br>d attributes<br>d attributes<br>ature attributes                              | Øip3d       Øip3d       Øimagefilt3       Øimilarity3       Øimilarity3       Ø | d<br>Id<br>milarity3d<br>3d<br>rature | <del>,</del>     |      |
| Save parameters for imagefilt3c<br>Save parameters for similarity3c<br>Save parameters for sof3d attrib<br>Re-Run similarity3d attributes<br>Save parameters for Curvature3<br>Save parameters for Euler curva<br>Save parameters for GLCM3D at<br>Save parameters for spec.cmp                                        | attributes<br>d attributes<br>d attributes<br>butes<br>d attributes<br>ature attributes<br>ttributes                 | Øip3d       Øip3d       Øimagefilt3       Øimilarity3       Øisof3d       Be-run sin       Curvature       Euler curv       Ølcm3d                                                                                                    | d<br>id<br>milarity3d<br>3d<br>rature | <del>\</del>     |      |
| Save parameters for imagefilt3c<br>Save parameters for similarity3c<br>Save parameters for sof3d attrit<br>Re-Run similarity3d attributes<br>Save parameters for Curvature3<br>Save parameters for Euler curva<br>Save parameters for GLCM3D at<br>Save parameters for spec_cmp                                        | attributes<br>d attributes<br>butes<br>3d attributes<br>ature attributes<br>ttributes<br>attributes                  | Øip3d       Øip3d                                                                                                    | d<br>id<br>milarity3d<br>3d<br>rature | <b></b>          |      |
| Save parameters for imagefilt3c<br>Save parameters for similarity3c<br>Save parameters for sof3d attrib<br>Re-Run similarity3d attributes<br>Save parameters for Curvature3<br>Save parameters for Euler curva<br>Save parameters for GLCM3D at<br>Save parameters for spec_cmp<br>Execute Geometrical Attribut        | d attributes<br>d attributes<br>butes<br>d attributes<br>ature attributes<br>ttributes<br>attributes<br>attributes   | Øip3d       Øip3d       Øimagefilt3       Øimilarity3       Øimilarity3       Ø | d<br>Id<br>milarity3d<br>3d<br>rature | <del>(</del>     |      |
| Save parameters for imagefilt3c<br>Save parameters for similarity3c<br>Save parameters for sof3d attrib<br>Re-Run similarity3d attributes<br>Save parameters for Curvature3<br>Save parameters for Euler curva<br>Save parameters for GLCM3D at<br>Save parameters for spec_cmp<br><u>Execute Geometrical Attribut</u> | d attributes<br>d attributes<br>butes<br>3d attributes<br>ature attributes<br>ttributes<br>attributes<br>attributes  | Øip3d       Øip3d       Øimagefilt3       Øimilarity3       Øisof3d       Be-run sii       Gurvature       Euler curvature       Ølcm3d       Spec_cmp                                                                                                    | d<br>id<br>milarity3d<br>3d<br>rature | <b>\</b>         |      |
| Save parameters for imagefilt3c<br>Save parameters for similarity3c<br>Save parameters for sof3d attril<br>Re-Run similarity3d attributes<br>Save parameters for Curvature3<br>Save parameters for Euler curva<br>Save parameters for GLCM3D at<br>Save parameters for spec_cmp<br>Execute Geometrical Attribut        | d attributes<br>d attributes<br>butes<br>3d attributes<br>ature attributes<br>attributes<br>attributes<br>attributes | Øip3d       Øip3d       Ímagefilt3       Similarity3       Øip3d       Øip3d                                                                                                    | d<br>id<br>milarity3d<br>3d<br>rature | <b>\</b>         |      |

Note that with the saving the **sof3d**, the re-run **similarity3d** is activated. The re-run similarity calculates again the energy-ratio and Sobel-filter attributes, taking in the PC or LUM filtered seismic dataset (output from the **sof3d** program). Thus, it is sometimes better to re-run the **similarity3d** attributes so that the attributes are created on the filtered volume.

| File                                                                                                    | He                                                                      |
|----------------------------------------------------------------------------------------------------|-------------------------------------------------------------------------|
| Compute 3D volumetric structural or amplitude curvature                                                                                                    | a,                                                                      |
| hape components, reflector rotation and reflector converg                                                                                                    | ence                                                                    |
|                                                                                                    | Curvature Type                                                          |
| ype 1: STRUCTURAL CURVATURE (k). Click here to switch                                                                                                    | to Amplitude Curvature!                                                 |
| line Component (* H):                                                                                                    | nline_dipgeom_attr_0.H Browse                                           |
| rossline Component (*.H):                                                                                                    | sline_dip_geom_attr_0.H Browse                                          |
| Jnique Project Name:                                                                                                    | geom_attr                                                               |
| uffix:                                                                                                    | 0                                                                       |
| onstant multiplier of k (makes k values either in km or kft):                                                                                                    | 1000                                                                    |
| max operator radius in(m or ft):                                                                                                    | 2200.3                                                                  |
| ertically compress the operator (fraction):                                                                                                    | 1                                                                       |
|                                                                                                    |                                                                         |
| Eractional Derivative Device La c                                                                                                    | ambida Min. Jass a so                                                   |
| riacuonal Derivative Power: 10.5                                                                                                    | anoda Miri. [311.148                                                    |
| Bandpass                                                                                                    |                                                                         |
| Bandpass is ON. Click here to Disable!                                                                                                    |                                                                         |
| lambda1: 21783 lambda2: 1244.59 lambda3:                                                                                                    | 622.296 lambda4: 311.148                                                |
| weight 1: 1 weight 2: 0.66 weight 3:                                                                                                    | 0.33 weight 4: 0                                                        |
| Most Lissful Cupature Attributes                                                                                                    |                                                                         |
|                                                                                                    |                                                                         |
| Principal Curvatures (k1 >= k2)  Strike of the  Reflector Rotation about the normal  Reflector Co                                                                                                    | Principal Curvatures Psil and Psi2                                      |
| T Relector Rotabolt about the normal T Relector Co                                                                                                    | nvergence                                                               |
| Shape Measurements                                                                                                    |                                                                         |
| Curvedness C Shape Index C Dome C Ridge C                                                                                                    | Saddle 🗖 Valley 🗖 Bowl                                                  |
|                                                                                                    |                                                                         |
| Historical curvature attributes                                                                                                    |                                                                         |
| □ Max and Min Curvatures ( kmax  >=  kmin ) □ Most                                                                                                    | Pos and Most Neg Curvature 🗖 Strike of Most Pos and Most Neg Curvatures |
| Г Gaussian Curvature Г Mea                                                                                                    | n Curvature 🔽 Dip Component of Curvature                                |
| Strike Component of Curvature     Azim                                                                                                    | 1. of Min and Max Curvatures                                            |
| Save curvature3d parameters for AASPI Geometric Attribu                                                                                                    | te Workflow                                                             |
| Save parameters and return to geom attr workflow                                                                                                    |                                                                         |
| The second second |                                                                         |

The GUI for **curvature3d**; the output from the **imagefilt3d** will be input to this program. Enter the proper parameters and then save and exit (*green arrow*). The parameter file gets saved automatically as a curvature3d.parms file.

*Note*: Only one of the curvature programs (either structural or amplitude curvature) can be executed at one time. By default, the structural curvature GUI will pop up. To run the attributes for the amplitude curvature, it can be done separately or one can toggle the button (highlighted in blue) to change into amplitude curvature.

| <u>F</u> ile            |                              |            | H           |
|-------------------------|------------------------------|------------|-------------|
| ructrural Curvature     | mplitude curvature           |            |             |
| euler_curvature - Gene  | erate Euler (apparent) curva | ture       |             |
| c1 curvature (*.H):     | k1_geom_attr_0.H             | Browse     |             |
| (2 curvature(*.H):      | k2_geom_attr_0.H             | Browse     |             |
| (1 strike (*.H):        | k1_strike_geom_attr_0.H      | Browse     |             |
| <2 strike(*.H):         | k2_strike_geom_attr_0.H      | Browse     |             |
| nline Dip (*.H):        | nline_dipgeom_attr_0.H       | Browse     |             |
| Crossline Dip(*.H):     | sline_dipgeom_attr_0.H       | Browse     |             |
| Unique Project Name:    | geom_attr                    |            |             |
| Suffix:                 | 0                            |            |             |
|                         | Output parameters            |            |             |
| First output azimuth (0 | -90                          |            |             |
| Last output azimuth ((  | )-180): 60                   |            |             |
| Output azimuth incren   | nent (0-180): 30             |            |             |
| Save parameters for A   | ASPI Geometric Attribute Wo  | orkflow    |             |
| Save euler_curvatur     | e (k) parameters and return  | to geom at | tr_workflow |
|                         |                              |            |             |
| Execute Euler Curvatur  | e (k)                        |            |             |
|                         |                              |            |             |

The GUI for **euler\_curvature**; the output from the **curvature3d** will be the input to this program, thus the button for **euler\_curvature** gets activated only after saving the **curvature3d** parameters. Enter the proper parameters and then save and exit (*green arrow*). The parameter file get saved automatically as a euler\_curvature.parms file.

*Note*: By default, the structural Euler curvature GUI will pop up. To run the attributes for the amplitude Euler curvature, it can be done separately or one can go to the next tab to change into amplitude Euler curvature. Also remember that if the parameters for structural curvature are saved for the **curvature3d** program, the parameters for structural Euler curvature should be saved and vice-vesa.

| X AASPI - geom_attr_workflow (Release                                                                                                    | Date: August 1                                    | 9, 2012)                                                                         | -                            |             | ×     |
|----------------------------------------------------------------------------------------------------|---------------------------------------------------|----------------------------------------------------------------------------------|------------------------------|-------------|-------|
| Eile AASPI_Utilities                                                                                                    |                                                   |                                                                                  |                              |             | Help  |
| Geometrical Attribute we<br>Step 1: Select Input seismic file an                                                                                                    | orkflow runs t<br>d define the r                  | he attributes in<br>nodes (to be us                                              | batch mode<br>ed for all the | process)    |       |
| Input seismic data file name (*.H):                                                                                                    | _soft_test/S                                      | eismic_data.H                                                                    | Browse                       |             |       |
| *Unique Project Name:                                                                                                    | geom_attr                                         | -                                                                                |                              |             |       |
| Suffix:                                                                                                    | 0                                                 |                                                                                  |                              |             |       |
| Verbose:                                                                                                    | Г                                                 |                                                                                  |                              |             |       |
| Use MPI:                                                                                                    | P                                                 |                                                                                  |                              |             |       |
| Processors per node:                                                                                                    | 12                                                | _                                                                                |                              |             |       |
| Node List:                                                                                                    | plite hematite                                    | 2                                                                                |                              |             |       |
| Save environment parameters                                                                                                    |                                                   |                                                                                  |                              |             |       |
|                                                                                                    |                                                   |                                                                                  |                              |             |       |
| Save parameters for dip3d attribut<br>Save parameters for imagefilt3d at<br>Save parameters for similarity3d at<br>Save parameters for sof3d attribut<br>Re-Run similarity3d attributes<br>Save parameters for Curvature3d | es<br>ttributes<br>ttributes<br>tes<br>attributes | dip3d       imagefilt3       similarity3       sof3d <u>Re-run sir</u> curvature | d<br>d<br>nilarity3d         |             |       |
| Save parameters for Euler curvatu                                                                                                    | re attributes                                     | Euler curv                                                                       | ature                        |             |       |
| Save parameters for GLCM3D attri                                                                                                    | butes                                             | ፼lcm3d                                                                           |                              |             |       |
| Save parameters for spec_cmp at                                                                                                    | ributes                                           | ₽ <u>spec_cmp</u>                                                                |                              |             |       |
| Execute Geometrical Attribute                                                                                                    | Norkflow                                          | -                                                                                |                              |             |       |
| (c) 2008-2012 AASPI - The Univer                                                                                                    | sity of Oklaho                                    | oma 🚺                                                                            |                              | eset select | tions |

#### Step 3: Execute the geometric attribute workflow

Above shows the GUI for one of the typical workflows. To execute the workflow, press the "Execute Geometrical Attribute Workflow" (*green arrow*). The reset selection button (*orange arrow*) can be pressed if one wants to reset the program selections.

A typical workflow for *structural geometrical attributes* will be dip3d>imagefilt3d>similarity3d>sof3d>rerun-similarity3d>k\_curvature3d>k\_euler\_curvature>

A typical workflow for *amplitude geometrical attributes* will be dip3d>imagefilt3d>similarity3d>sof3d>rerunsimilarity3d>e\_curvature3d>e\_euler\_curvature>glcm3d>spec\_cmp

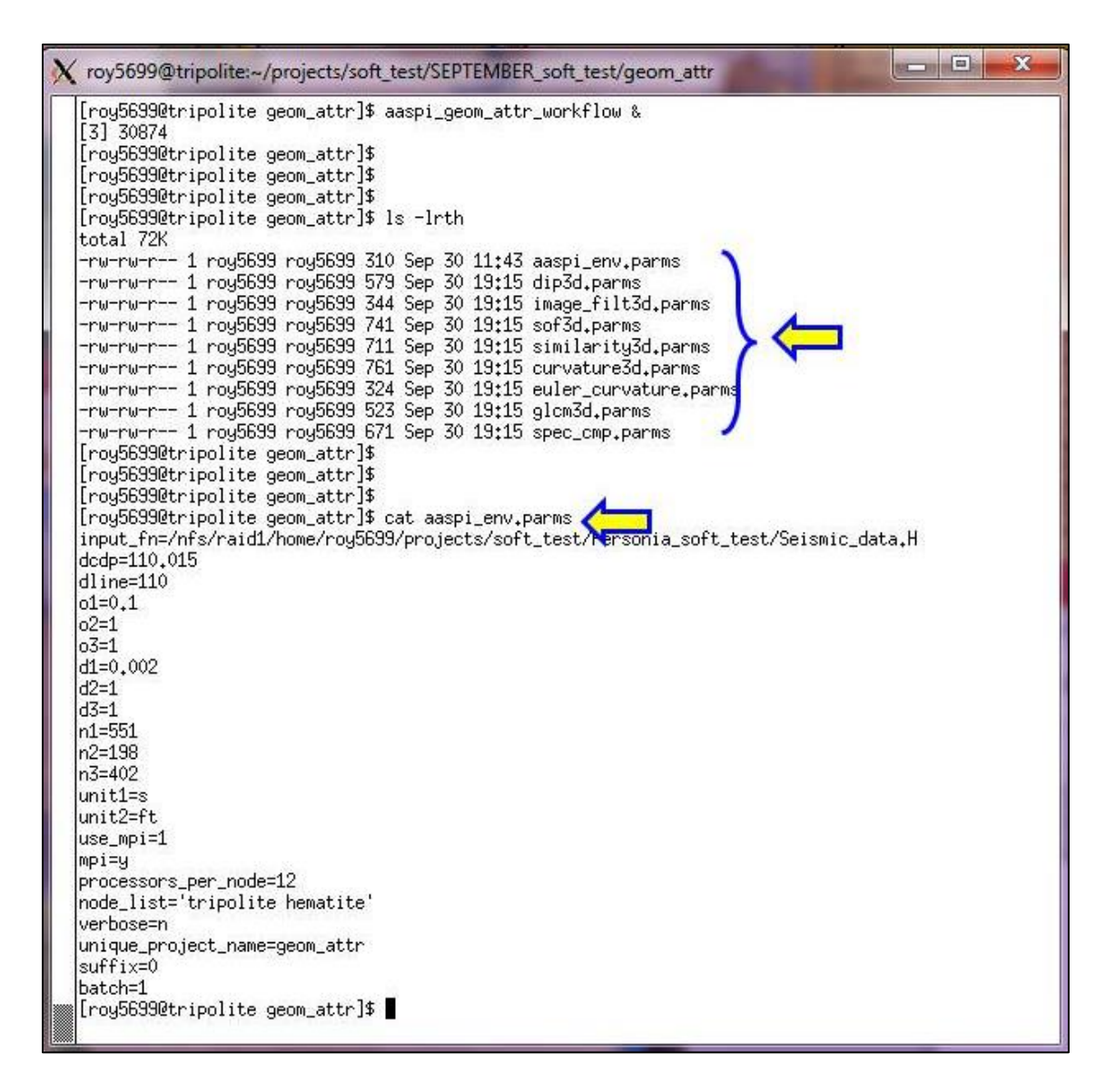

The above shows the terminal window after saving all the \*.parms (parameter) files. The aaspi\_env.parms is a text file with the information of the input seismic file, the project and the suffix names and the MPI settings. We can do cat *aaspi\_env.parms* to see the file contents. The other \*.parms contents the saved parameters from all saved programs.

At any time, the terminal window will show the progress of the workflow. The text file *aaspi\_geom\_attr\_workflow.out* can be checked to see the completion status of the workflow or whether there is any error in the execution of the program.